# TLS2-konsoll

Hurtighjelp

NORWEGIAN TLS2 CONSOLE QUICK HELP

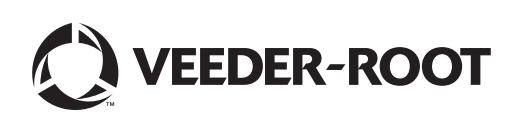

## Merknad

Merknad: Denne håndboken er en oversettelse. Originalhåndboken er på engelsk

Veeder-Root gir ingen garanti av noe slag med hensyn til denne publikasjonen, inkludert men ikke begrenset til de antydede garantiene for salgbarhet og egnethet for et bestemt formål.

Veeder-Root skal ikke være ansvarlig for feil som står her eller for tilfeldige eller følgeskader i forbindelse med levering, ytelse eller bruk av denne publikasjonen.

Informasjonen i denne publikasjonen kan være gjenstand for endring uten varsel.

Denne publikasjonen inneholder fortrolig in formasjon som er beskyttet av opphavsrett. Med enerett. Ingen del av denne publikasjonen kan fotokopieres, reproduseres eller oversettes til et annet språk uten skriftlig samtykke på forhånd fra Veeder-Root.

©Veeder-Root 2016. Med enerett.

## **Skjermbilder for systemoppsett**

Denne delen beskriver alle skjermbildene for systemoppsett av TLS2, sammen med valg av oppsett og forklaringer som du vil trenge for dataoppføring. Da oppsettskjermene for TLS2 har bare engelsk tekst, er skjermtekstkodene plassert i parentes under hver tekst på engelsk for at du raskt skal kunne finne en oversettelse av etiketten og sidetallet/tallene for skjermbildet der etiketten brukes.

Innlegging av data, bekreftelse av valg, osv., skje rgjennom ett av de flere skjermbildene for dataoppføring som vises når du trykker på en knapp til høyre for et dataoppføringsvindu.

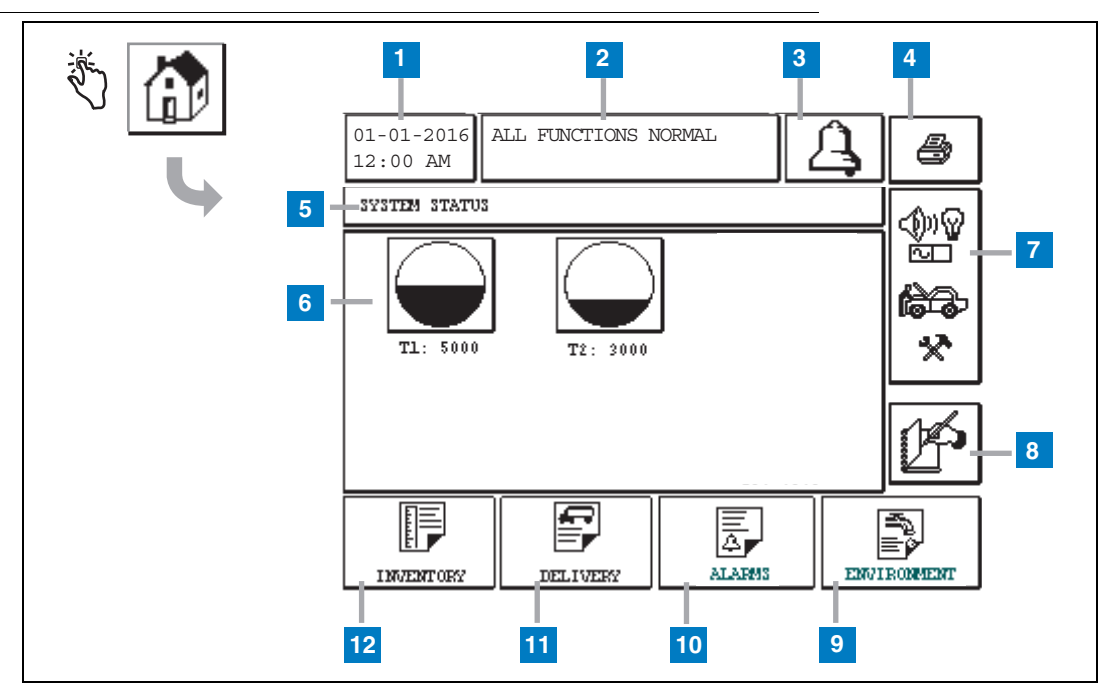

## Systemstatus (hjem)-skjermbilde

#### Forklaring på nummererte bokser

- 1 Dato/klokkeslett-vindu viser gjeldende dato og klokkeslett
- **2** Meldingsvindu viser All Functions Normal eller aktive alarmer.
- **3** Alarmknapp Trykk for å kvittere for alarmen og dempe alarmsummeren. Merk: Når du trykker på denne knappen, fjernes ikke alarmen - Problemet som aktiverte alarmen må utbedres.
- 4 Utskrift-knappen For menyskjermbilder, trykk på denne knappen og alle elementer som er tilgjengelige gjennom menyen, skrives ut til en tilkoblet skriver. En utskriftsdialogboks vises bare for skjermbilder uten meny når utskriftsknappen trykkes. Brukeren har også muligheten til å kansellere utskriften.
- 5 Skjermtittelvindu.
- 6 Tankknapper Denne delen av hjem-skjermbildet viser alle tanker som overvåkes av TLS2. Trykk på en

hvilken som helst tankknapp for å vise gjeldende inventarrapport for den tanken.

- 7 Hovedmenyknapp Trykk for å vise hovedmenyskjermbildet (side 2) for å få tilgang til oppsett av system/tank og manuell testing av tank.
- 8 Manuell skiftavslutningsknapp Trykk for å avslutte skiftet manuelt. (vises bare hvis Snapshot er valgt i Shift Time (systemoppsett) som metode for skiftavslutning.
- 9 Miljørapportknapp Trykk for å vise resultatene for tanklekkasjetesten.
- **10** Alarmrapportknapp Trykk for å vise skjermbildet med status for aktiv alarm (og historikk) (side 11).
- 11 Leveringsrapportknapp Trykk for å vise leveringsrapportskjermbildet.
- 12 Inventarrapportknapp Trykk for å vise inventarrapportskjermbildet.

### Hovedmenyskjermbilde

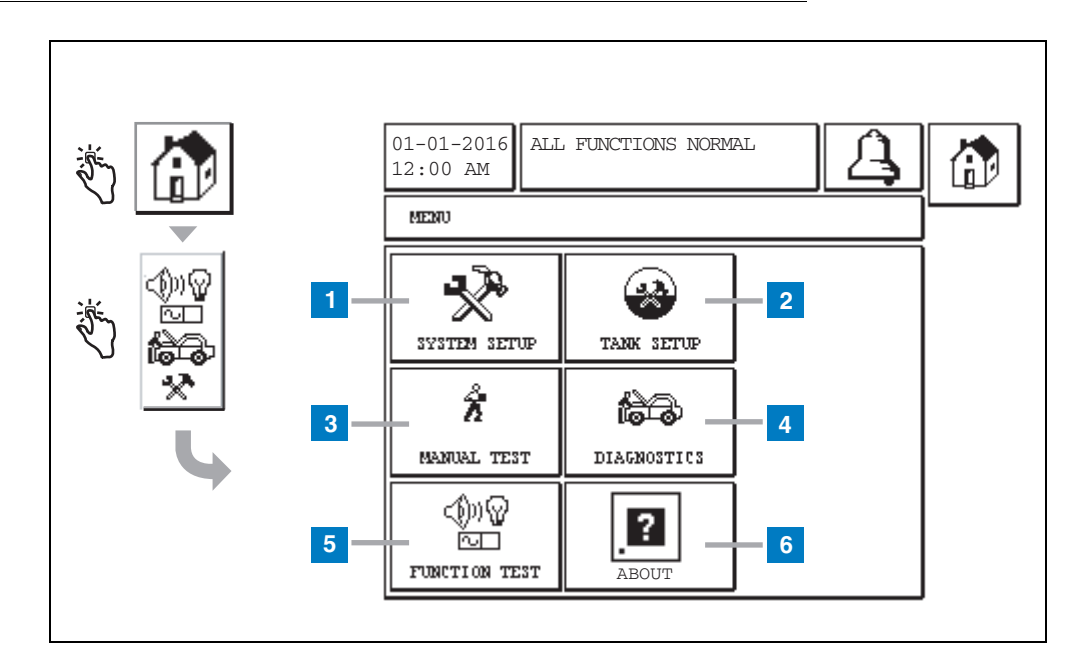

#### Forklaring på nummererte bokser

- 1 System Setup (systemoppsett)-knapp Trykk for å vise skjermbildet System Setup (side 3). Hvis et passord er oppgitt for oppsett av systemsikkerhet, vises skjermbildet System Setup - Enter Password. Her må du oppgi passordet for å fortsette.
- 2 Tank Setup (tankoppsett)-knapp Trykk for å vise skjermbildet Tank Setup Menu (many for tankoppsett).
- **3** Manual Test (manuell test)-knapp Trykk for å vise skjermbildet Manual Tank Test Start/stopp (start/stopp av manuell tanktest).
- 4 Diagnostics (diagnostikk)-knapp Trykk for å vise skjermbildet Probe Diagnostic (sondediagnostikk).
- 5 Function Test (funksjonstest)-knapp Trykk for å vise skjermbildet Function Test Menu.
- 6 About (om)-button Trykk for å vise About-skjermbildet (side 5) for informasjon om programvaren for TLS2konsollen og installerte funksjoner.

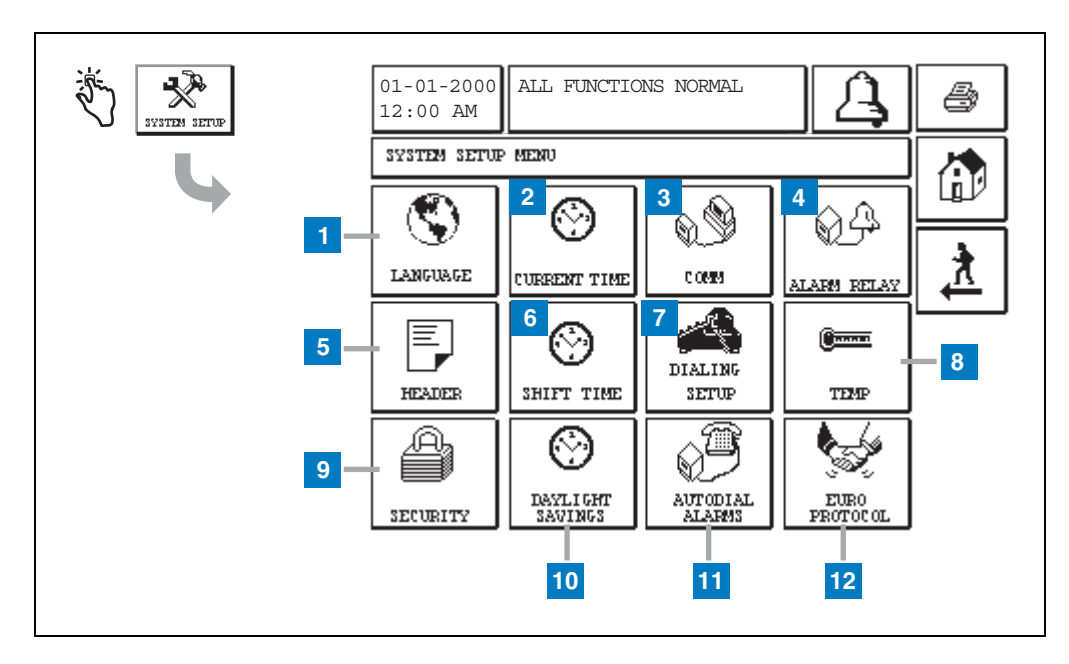

## Skjermbildet System Setup (systemoppsett)

#### Forklaring på nummererte bokser

- Language-knapp Trykk for å vise skjermbildet System Language and Units Setup (systemspråk og enheter-oppsett) (side 4)
- 2 Current Time (gjeldende klokkeslett)-knapp Trykk for å vise skjermbildet System Time/Date Setup (oppsett systemklokkeslett/-dato).
- **3** Comm (komm.)-knapp Trykk for å vise skjermbildet Comm Setup (kommunikasjonsoppsett).
- 4 Alarm Relay (alarmrelé)-knapp Trykk for å vise skjermbildet Alarm Relay Setup (alarmreléoppsett).
- 5 Header (topptekst)-knapp Trykk for å vise skjermbildet Station Header Setup (oppsett stasjonstopptekst).
- 6 Shift Time (skifttid)-knapp Trykk for å velge skjermbildet Setup Shift Times (oppsett skifttider) eller Manual Shift Close (manuell skiftlukking).

- 7 Dialing Setup (oppringingsoppsett) Trykk for å vise skjermbildet Auto Dialout Setup (oppsett automatisk oppringing).
- 8 Temp-knapp Trykk for å vise skjermbildet Temperature Setup (temperaturoppsett).
- **9** Security (sikkerhet)-knapp Trykk for å vise skjermbildet System Security Setup (oppsett systemsikkerhet).
- 10 Daylight Savings (sommertid)-knapp Trykk for å vise skjermbildet Daylight Savings Setup (oppsett for sommertid).
- 11 Autodial Alarms (alarmer for autooppringing)-tast -Trykk for å vise skjermbildet Autodial Alarms Setup (oppsett alarmer for autooppringing).
- 12 EuroProtocol (europrotokoll)-knapp Trykk for å vise skjermbildet EuroProtocol og Stick Offset Setup (oppsett spakforskyvning). I dette skjermbildet kan du også velge format for lekkasjetestrapport.

## [201-203, 240] Skjermbildet System Language and Units Setup (systemoppsett språk og enheter)

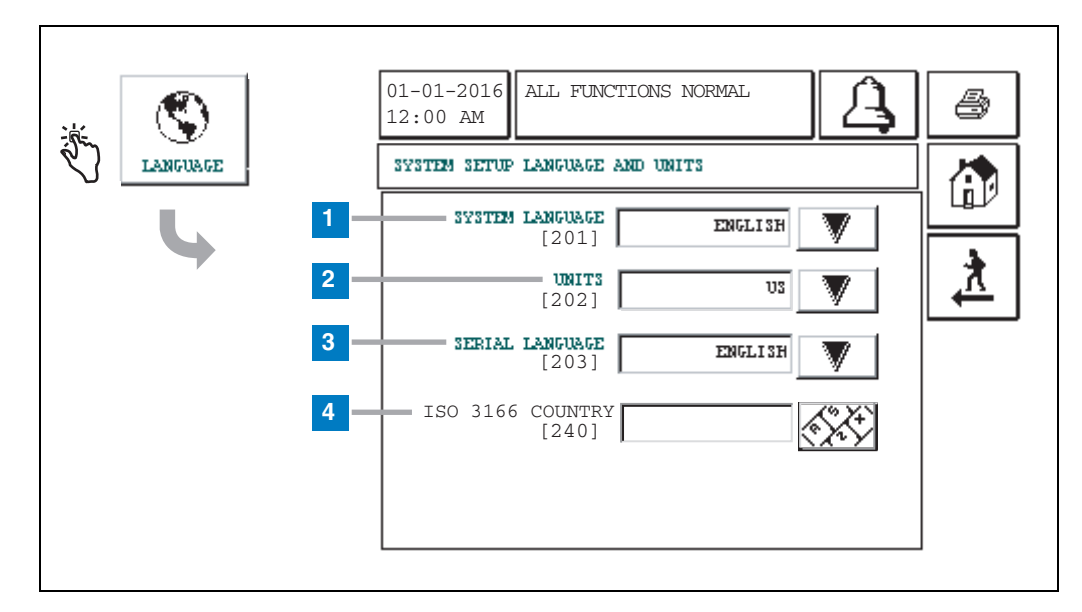

#### Forklaring på nummererte bokser

- 1 System Language (systemspråk) [201] Velg blant English (engelsk) (standard), Chinese (Mandarin) (kinesisk (mandarin)), Finnish (finsk), French (fransk), German (tysk), Italian (italiensk), Polish (polsk), Portuguese (portugisisk), Russian (russisk), Spanish (spansk) og Swedish (svensk).
- 2 Units (enheter) [202] Velg Metric (metrisk) (standard) eller U.S. (amerikansk).
- **3** Serial Language (seriespråk) [203] Velg blant English (engelsk) (standard), Finnish (finsk), French (fransk), German (tysk), Italian (italiensk), Polish (polsk), Portuguese (portugisisk), Russian (russisk), Spanish (spansk) og Swedish (svensk).
- 4 ISO Country Code (ISO-landskode) [240] Denne funksjonen er et internasjonalt alternativ. Oppgi landskoden bestående av tre alfa-tegn. Standard er blank.

## Skjermbildet About (Om) TLS2

| × | 01-01-2016 ALL FUNCTIONS NORMAL                                                                                                    | 4 |
|---|----------------------------------------------------------------------------------------------------|---|
|   | ABOUT<br>SOFTWARE REVISION LEVEL<br>SOFTWARE NUMBER 349783.001-A<br>CREATED 01.03.16.08.09<br>SYSTEM FEATURES<br>STATIC TANK LEAK DETECT |   |

Dette skjermbildet viser informasjon om TLS2-konsollens installerte programvare og funksjoner:

- System Software Revision Level (oppdateringsnivå for systemprogramvaren)
- Software Part Number (programdelenummer)
- Software Creation Date (dato for opprettelse av programvaren)
- System Features (systemfunksjoner): Static Tank Leak Detect (deteksjon av statisk tanklekkasje)

## **Oppsettskjermbilder for densitetssonde**

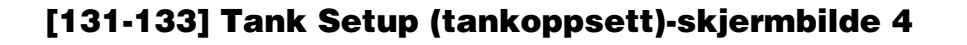

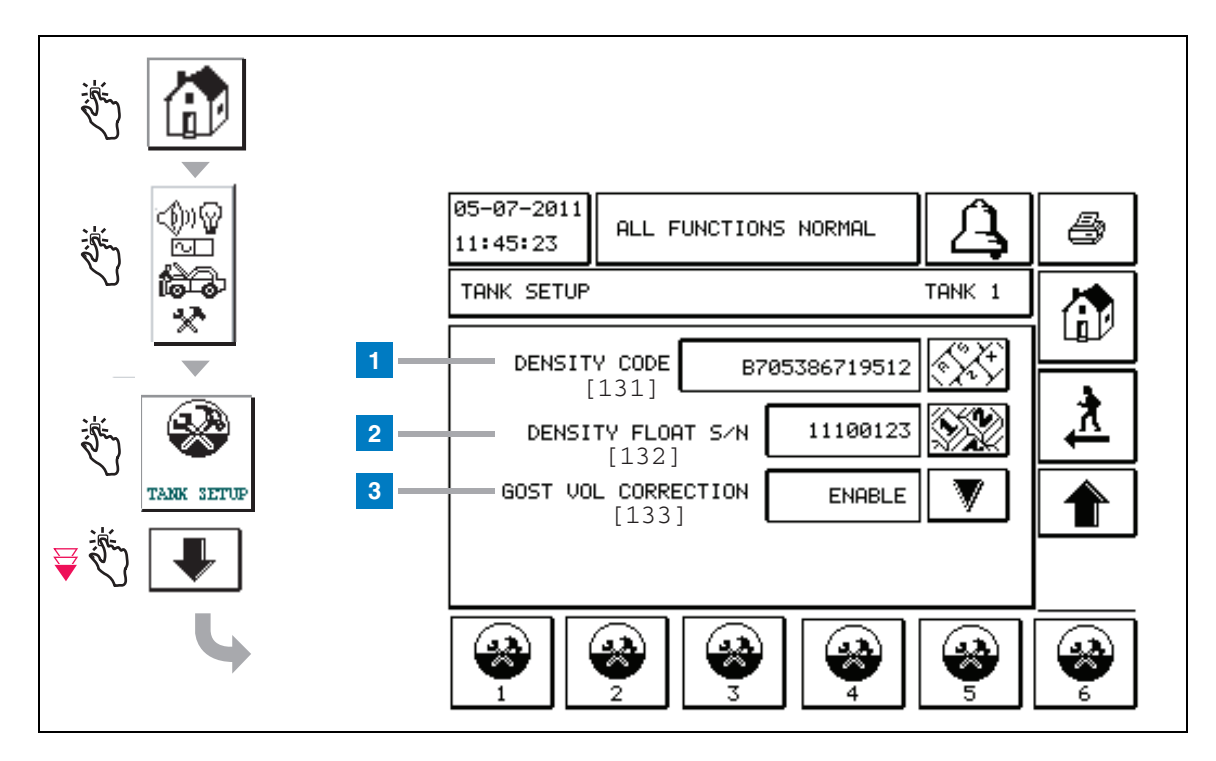

#### Forklaring på nummererte bokser

Oppføringer av densitetsssonde - Trykk på knappene på hjem-skjermbildet i panelet til venstre til Tank Setup (tankoppsett) over vises.

1 Density Code (densitetskode) [131] - Densitetsflottøren er skissert langs den ene siden av enheten med en unik densitetskode som må legges inn i dette skjermbildet for at konsollen skal kunne beregne nøyaktig drivstoffets tetthet i tanken. Denne koden tildeles på fabrikken under kalibrering av magnetene som brukes i flottøren. Da densitetsflottøren kan sendes separat fra sonden, må brukeren registrere densitetskoden på hver enkelt densitetsflottør og tanken som flottøren er installert i. Deretter må brukeren programmere konsollen i skjermbildet over, med densitetskoden for den valgte tankens flottør. Densitetskoden inneholder nøyaktig 14 tegn (f.eks. B7053686719512) og den første bokstaven viser flottørprodukttype – A er for bensin, B for diesel.

Hvis densitetskoden er endret, er verdien for Total TC Density Offset satt til 0.

2 Density Float S/N (densitetsflottør-s.nr.) [132] - Densitetsflottøren er skissert langs den ene siden av enheten med et unikt densitetsflottør-serienummer som må legges inn i dette skjermbildet. Da densitetsflottøren kan sendes separat fra sonden, må brukeren registrere densitetsflottørens serienummer på hver enkelt densitetsflottør og tanken som flottøren er installert i. Deretter må brukeren programmere konsollen i skjermbildet over, med densitetsflottør-serienummeret for den valgte tankens flottør. Densitetsflottørens serienummer har nøyaktig 8 tegn (f.eks., 11452122).

Hvis densitetsflottørens serienummer er endret, settes verdien for Total TC Density Offset til 0.

3 GOST Vol Correction (GOST-vol.-korrigering) [133] - Funksjonen GOST Volume Correction brukes til å justere volumberegningen av drivstoff i tanken med korrigeringsfaktoren GOST R 8,595. Aktiver dette feltet til å justere automatisk alle volumberegninger for denne tanken, basert på drivstoffets temperatur. Tillate valg: Enabled (aktivert) eller Disabled (deaktiver). Standard: Disabled (deaktivert)

## Skjermbildet Density Offset Menu (densitetsforskyvningsmeny)

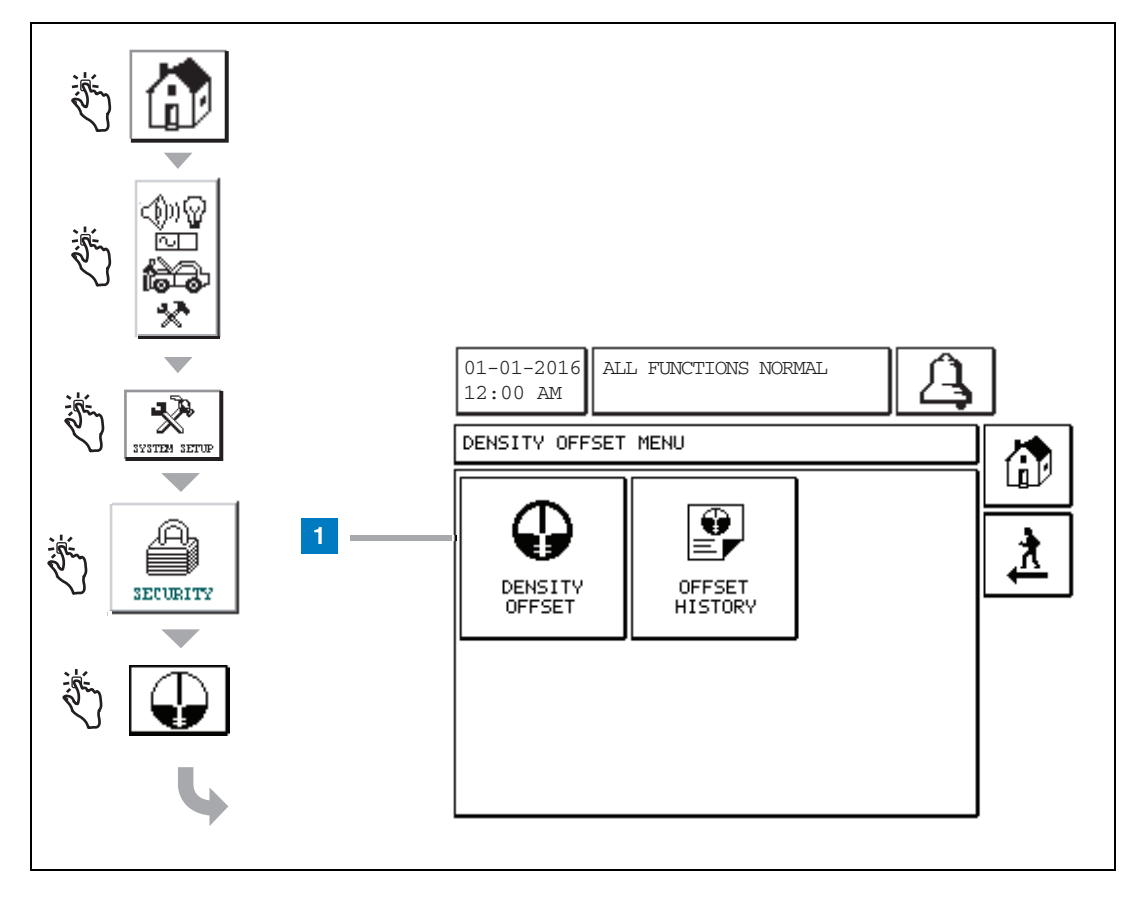

#### Forklaring på nummererte bokser

1 Density Offset (densitetsforskyvning)-knapp - Trykk for å vise skjermbildet Density Offset - Enter Password Screen (densitetsforskyvning - Oppgi passord) [267].

## [267] Skjermbildet Density Offset - Enter Password (densitetsforskyvning - oppgi passord)

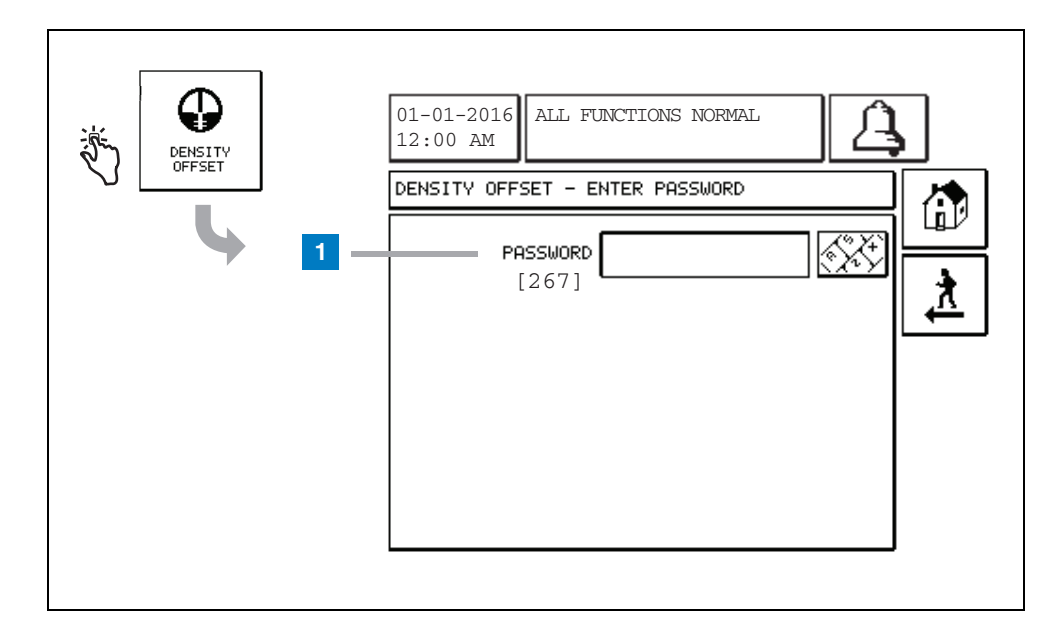

#### Forklaring på nummererte bokser

 Password (passord) [267] - Hvis densitetspassordet ikke er satt opp på skjermbildet System Setup Security – Density Password (systemoppsett sikkerhet - densitetspassord), vil skjermbildet Density Offset – Enter Password vise "NEED TO SET UP A DENSITY PASSWORD" (MÅ SETTE OPP ET DENSITETSPASSORD) og brukeren vil ikke kunne oppgi passord for densitet.

Når brukeren oppgir passordet, vil hvert tegn vises som en stjerne på dette skjermbildet og på tastaturskjermbildene. Hvis passordet som er oppgitt er feil, vises skjermbildet Density Offset (densitetsforskyvning). Hvis passordet som er oppgitt er feil, vises meldingen "PASSWORD IS INCORRECT, RE-ENTER" (feil passord, oppgi på nytt).

Når en bruker har oppgitt densitetspassord, må det ikke oppgis på nytt hvis brukeren blir værende på følgende skjermbilder:

- Skjermbildet Density Offset Menu (densitetsforskyvningsmeny)
- Skjermbildet Density Offset (densitetsforskyvning)
- Skjermbildet Density Offset History (densitetsforskyvningshistorikk)

## [290, 291] Skjermbildet Density Offset (densitetsforskyvning) 2

Når du har oppgitt passordet for densitetsforskyvning, trykk to ganger på pil ned-tasten for å vise skjermbildet Density Offset.

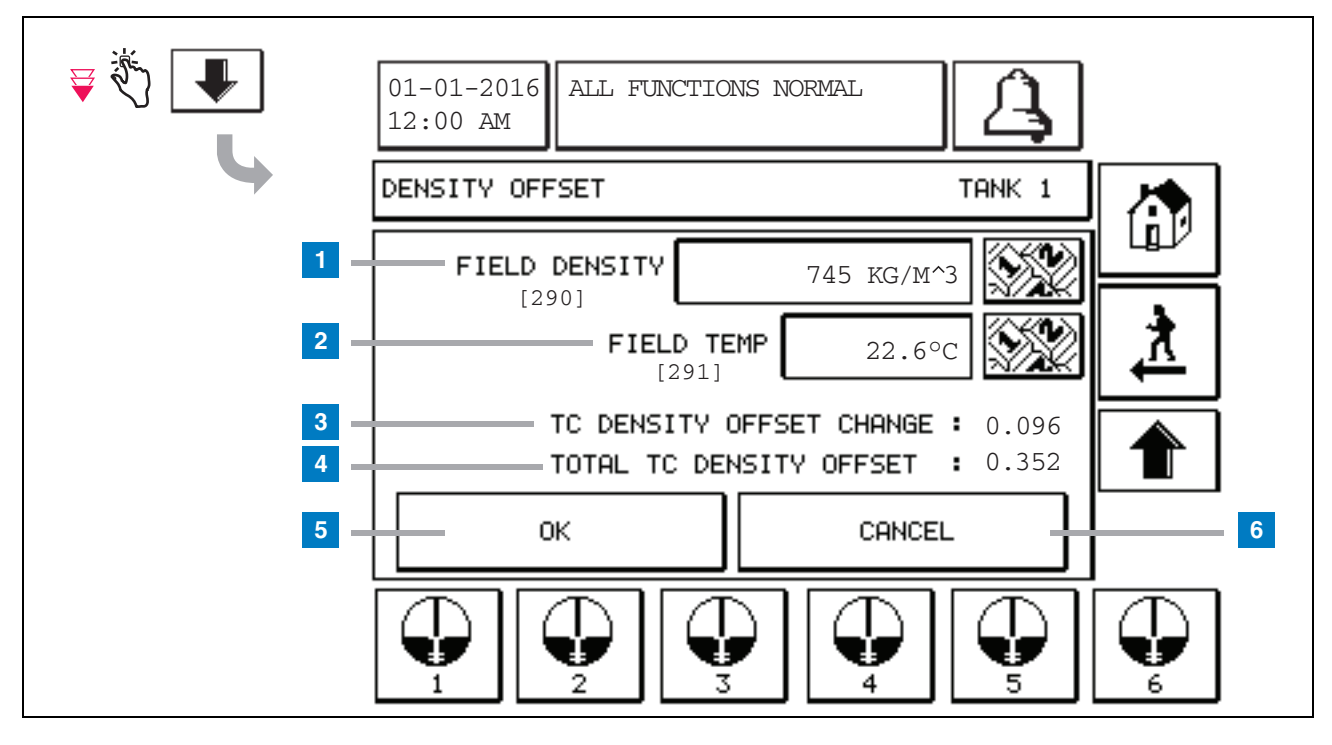

Forklaring på nummererte bokser

I det andre Density Offset-skjermbildet kan du oppgi feltmålt densitet [290] og temperatur [291]. Når du først åpner dette skjermbildet, vil Field Density (feltdensitet) (1) og Field Temp (felttemp.) (2) være tom, og TC Density Offset Change (endring i TC-densitetsforskyvning) (3) og Total TC Density Offset (sum TC-densitetsforskyvning) (4) vil vise "-", som viser at det gjenstår å beregne disse verdiene.

Når en verdi er oppgitt for Field Density (feltdensitet) og Field Temp (felttemp.), vises en verdi både for TC Density Offset Change og Total TC Density Offset. Hvis du trykker på OK (og verdien for Total TC Density Offset er innenfor området +/-1,001Kg/m<sup>3</sup>), opprettes en ny

densitetsforskyvning og verdiene på dette skjermbildet vil fjernes. Du kan se denne nye oppføringen av

densitetsforskyvning på skjermbildet Density Offset History.

Når du oppgir en verdi for Field Density og/eller Field Temp, kan du trykke på pil opp-knappen for å gå til det første Density Offset-skjermbildet og beholde feltdataene som er lagt inn. Hvis du forlater disse to Density Offsetskjermbildene eller du bytter tank, vil feltdataene som er lagt inn fjernes.

Merk: Hvis du ikke har oppgitt et Density Float Serial Number (serienummer for densitetsflottør) (se side 6), vil ikke TC Density Offset Change og Total TC Density Offset beregnes når Field Density og Field Temp legges inn.

Trykk på OK (5) for å akseptere oppføringene for Field Density/Field Temp eller Cancel (avbryt) (6) for å kansellere oppføringene.

## Hurtigreferanseindeks for alarmmeldinger

| Alarm                                         | Туре  | Årsak                                                                                                | Tiltak                                                                                                    |
|-----------------------------------------------|-------|----------------------------------------------------------------------------------------------------|----------------------------------------------------------------------------------------------------|
| Annual Test Fail (årlig<br>test ikke bestått) | Tank  | Årlig lekkasjetest i tank feilet                                                                     | Kjør lekkasjetest i tank på nytt. Avtal service hvis den andre testen feiler.                                                                          |
| Feil i autooppringing                         | Komm. | Systemet kunne ikke koble til en<br>ekstern mottaker etter programmert<br>antall forsøk.             | Kontroller ekstern mottaker.                                                                                                    |
| Delivery Needed<br>(levering påkrevd)         | Tank  | Produktnivå falt under forhåndsstilt grense.                                                         | Ta kontakt for levering.                                                                                                    |
| Gross Test Fail<br>(bruttotest feilet)        | Tank  | Lekkasjetest i tank feilet                                                                           | Kjør lekkasjetest i tank på nytt. Avtal service hvis den andre testen feiler.                                                                          |
| High Water (høyt<br>vann)                     | Tank  | Vann som er påvist i tanken,<br>overstiger forhåndsstilt grense.                                     | Fjern vann fra tanken.                                                                                                    |
| Ugyldig<br>drivstoffhøyde                     | Tank  | Drivstoffnivået sank til under<br>minimumsgrense for deteksjon eller<br>det finnes bare én flottør.  | Ta kontakt for levering.                                                                                                    |
| Low Product (lite<br>produkt)                 | Tank  | Tanknivå falt under forhåndsstilt grense.                                                            | Ta kontakt for levering.                                                                                                    |
| Low Temperature (lav<br>temperatur)           | Tank  | Sondetemperatur sank til under -4 °F<br>(-20 °C). For lavtemperatursonder,<br>under -40 °F (-40 °C). | Sonde går tilbake til normal drift etter at<br>sondetemperaturen stiger til over 0 °F<br>(-17,7 °C). For lavtemperatursonder,<br>over -36 °F (-38 °C). |
| Max product (maks.<br>produkt)                | Tank  | Produktnivå steg over forhåndsstilt grense.                                                          | Stans levering.                                                                                                    |
| Overfill (overfyll)                           | Tank  | Potensiell oversvømming av tanken kan forekomme.                                                     | Stans levering. Kontroller for spill.                                                                                                    |
| Periodic Test Fail<br>(periodisk testfeil)    | Tank  | Lekkasjetest i tank feilet                                                                           | Kjør lekkasjetest i tank på nytt. Avtal service hvis den andre testen feiler.                                                                          |
| Probe Out (sonde ut)                          | Tank  | Maskinvarefeil - Sonde eller<br>Iedningskobling til konsoll.                                         | Ta kontakt for service.                                                                                                    |

#### Tabell 1: Alarmmeldingstabell

# Skjermbildet Active Alarm Status (aktiv alarmstatus)

| الله الله الله الله الله الله الله الل | 01-01-2016<br>12:00 AM                                                                                                    |  |  |
|----------------------------------------|----------------------------------------------------------------------------------------------------|--|--|
|                                        | ACTIVE ALARM STATUS                                                                                                    |  |  |
|                                        | ID ALARM TYPE DATE TIME<br>T1 PROBE OUT 12-19-01 11:05 AM<br>T1 HIGH PRODUCT 12-19-01 11:05 AM<br>T2 INVALID HEIGHT 12-19-01 11:05 AM |  |  |
|                                        |                                                                                                    |  |  |
| -                                      | INVENTORY ENVIRON                                                                                                    |  |  |

## Alarmrapporter

Alarmrapporter fås tilgang til i skjermbildet Active Alarm Report over, ved å trykke på rapportknappene nederst på skjermen. Tabell 2 beskriver rapportene som er tilgjengelige.

#### Tabell 2: Alarmrapporter

| Кпарр     | Rapport                                                                                                    | Rapportparametere                                                                                                    |
|-----------|----------------------------------------------------------------------------------------------------|----------------------------------------------------------------------------------------------------|
| INVENTORY | Trykk for å vise Inventory Alarm<br>Report (inventaralarmrapport).<br>Trykk på pil opp/ned-knappene for å<br>bla gjennom alle alarmene. Trykk på<br>utskriftsknappen for å skrive ut<br>rapporten til en skriver som er<br>tilkoblet.  | INVENTORY ALARM REPORT<br>Dato/klokkeslett for de følgende siste 3<br>inventaralarmene: Maks. produkt,<br>overfyllgrense, ugyldig drivstoffnivå, høyt vann,<br>levering påkrevd, lavt produkt og lav temperatur. |
| ZNVIRON   | Trykk for å vise Environmental<br>Alarm Report (miljøalarmrapport).<br>Trykk på pil opp/ned-knappene for å<br>bla gjennom alle alarmene. Trykk på<br>utskriftsknappen for å skrive ut<br>rapporten til en skriver som er<br>tilkoblet. | ENVIRONMENTAL ALARM REPORT<br>Dato/klokkeslett for de siste 3 brutto-, periodiske<br>og årlige testfeilene.                                                                                                    |
| EQUIMENT  | Trykk for å vise Equipment Alarm<br>Report (utstyrsalarmrapport). I dette<br>skjermbildet kan du velge å se<br>tankutstyrsalarmrapportene                                                                                              | TANK EQUIPMENT ALARM REPORT<br>Dato/klokkeslett for de siste 3 sonde ut-<br>alarmene for hver tank.                                                                                                    |

| Кпарр                                                                                                    | Rapport                                                                                                    | Rapportparametere                                                                                                    |
|----------------------------------------------------------------------------------------------------|----------------------------------------------------------------------------------------------------|----------------------------------------------------------------------------------------------------|
| 4<br>Trykk for å vise<br>alarmrapportene -<br>Skjermbildet Alarm<br>History<br>(alarmhistorikk). I<br>dette skjermbildet kan<br>du velge å vise<br>historikk for høy- eller<br>lavprioritetsalarmer. | Trykk for å vise High Priority Alarm<br>Report (høyprioritetsalarm-rapport).<br>Trykk på utskriftsknappen på<br>displayet for å sende rapporten til<br>en skriver som er tilkoblet. | HØYPRIORITETSALARM-RAPPORT<br>Viser enhet (T = Tank, C = Komm)-nummer,<br>alarmtype, dato, klokkeslett og status for de<br>siste 50 høyprioritetsalarmene. Maks. produkt,<br>overfyll, lavt produkt, høyt vann, bruttotestfeil,<br>periodisk testfeil, årlig testfeil, sonde ut og<br>autooppringingsfeil. Bare for sonde ut-alarmer<br>inkluderer den skriftlige versjonen også en<br>antall-kolonne som oppgir hvor mange ganger<br>alarmen hadde gjentatt seg siden startdatoen. |
|                                                                                                    | Trykk for å vise Low Priority Alarm<br>Report (lavprioritetsalarm-rapport).<br>Trykk på utskriftsknappen for å<br>skrive ut rapporten til en skriver som<br>er tilkoblet.           | LAVPRIORITETSALARM-RAPPORT<br>Viser enhet (T = Tank, C = Komm)-nummer,<br>alarmtype, dato, klokkeslett og status for de<br>siste 50 høyprioritetsalarmene: Levering<br>påkrevd, ugyldig drivstoffhøyde og lav<br>temperatur.                                                                                                    |

#### Tabell 2: Alarmrapporter

#### Viktige alarmmeldinger

Når du trykker på Alarm Ack.-knappen (alarmkvittering), slås lydsignalet av selv om alarmen fortsatt er aktiv. Skjermbildet Alarm Status (alarmstatus) viser alarmen til den er deaktivert. Når en alarmtilstand går tilbake til normal status, fjernes alarmen fra listen med aktive alarmer.

Når ingen alarmer er aktive, står LED-lampen på frontpanelet i normal status (lyser kontinuerlig grønt) og meldingsvinduet på skjermbildet System Status (hjem) viser All Functions Normal (alle funksjoner normale).

En advarsel om aktive sonde ut eller lav temperatur vil sperre for alle nivåalarmer (maks. produkt, lavt produkt, levering påkrevd., og høyt vann).

#### Informasjon om alarmstatuser

#### Aktiv alarm

Når en alarm aktiveres, aktiveres konsollens interne summer, alarmreleet aktiveres (hvis aktivert), LED-lampen på frontpanelet blinker rødt og meldingsvinduet på skjermen (element 2 på side 1) viser en alarmmelding. Ved flere alarmer, blar meldingsvinduet automatisk gjennom de aktive alarmene. Hvis en alarm er tildelt autooppringing, ringer konsollen ut og oppretter en forbindelse med den eksterne verten. Verten kan da sende forespørsler til konsollen for å fastsette årsaken til anropet.

#### Kvittere for en aktiv alarm

Når en alarm er aktiv, kan brukeren slå av summeren og deaktivere alarmreleet ved å trykke på ALARM-knappen (element 3 på side 1). LED-lampen på frontpanelet vil holdes i ALARM-status og alarmen vil fortsette å være i aktiv alarm-listen til alarmen går tilbake til normal status. Hvis alarmen er inaktiv men ikke kvitteres for, vil den fortsatt stå på alarmlisten og summeren og alarmreleet (hvis aktivert) vil fortsette å være aktiv til den er kvittert for.

#### Gå tilbake til normal status

I likhet med enhver alarm når en eller flere utenfor grense-tilstander er korrigert, eller en defekt enhet er byttet ut med en som fungerer bra, fjernes alarmen automatisk. En lekkasjetest må være bestått før en feilet lekkasjetestalarm kan fjernes.

## Informasjon om alarm om tilstand i tank

#### Maks. produkt-alarm

Hvis produktnivåvolumet overstiger verdien for maks. produkt, vil maks. produkt-alarmen aktiveres. Hvis alarmen er aktiv og produktnivåvolumet er lavere enn maks. produkt-verdien med minst 0,005 ganger full volumkapasitet eller 10 gallons [37,8 l] (det som er størst), deaktiveres alarmen. Maks. produktverdi blir oppgitt som et volum der standardverdien tilsvarer 0. Hvis maks. produktverdi tilsvarer 0 eller full tankvolumkapasitet, deaktiveres alarmen. En aktiv advarsel om lav sondetemperatur deaktiverer alarmen.

#### Overfyllalarm

Hvis produktnivåvolumet overstiger terskelen for overfyllalarmen og en levering pågår, vil overfyllalarmen aktiveres. Når leveringen stanser, deaktiveres alarmen. Overfyllalarmverdien blir oppgitt som en prosent, der standardverdien tilsvarer 0 %. En overfyllterskelverdi på 0 % deaktiverer alarmen. Overfyllterskelen står i forhold til maks. produktverdi. Hvis maks. produktverdi er 0, står overfyllverdien i forhold til full volumkapasitet. En aktiv advarsel om lav sondetemperatur deaktiverer alarmen.

#### Lav produkt-alarm

Hvis produktnivåvolumet er mindre enn terskelen for lavt produkt, vil lavt produkt-alarmen aktiveres. Hvis alarmen er aktiv og produktnivåvolumet er høyere enn terskelen med minst 0,005 ganger full volumkapasitet eller 10 gallons [37,8 l] (det som er størst), deaktiveres alarmen. Lav produktverdi blir oppgitt som et volum der standardverdien tilsvarer 0. Hvis verdien tilsvraer 0, deaktiveres alarmen. En aktiv advarsel om lav sondetemperatur deaktiverer alarmen.

#### Høyt vannalarm

Hvis vannivåhøyden kontinuerlig overstiger høytvannterskelen i en periode på mer enn tre minutter, vil høytvannadvarselen aktiveres. Høytvannalarmen vil ikke aktiveres hvis en levering pågår. Hvis alarmen er aktiv og vannivåethøyden er minst 0,2 tommer (5 mm) lavere, deaktiveres alarmen. Høytvannverdien blir oppgitt som en høyde der standardverdien tilsvarer 0. Hvis verdien tilsvraer 0, deaktiveres alarmen. En aktiv advarsel om lav sondetemperatur deaktiverer alarmen.

#### Sonde ut-alarm

Hvis ikke konsollen kommuniserer med sonden på en pålitelig måte, vil sonde ut-alarmen aktiveres.

#### Ugyldig drivstoffhøyde

Hvis vannflottøren og produktflottøren er for nær hverandre til å gi pålitelig høydedata, aktiveres alarmen for ugyldig drivstoffhøyde.

#### Advarsel om lav sondetemperatur

Standardsonde: Hvis sonden rapporterer en lavere temperatur enn -4 °F (-20 °C), aktiveres advarselen om lav temperatur. Hvis alarmen er aktiv og temperaturen stiger over 0 °F (-17,7 °C), deaktiveres alarmen.

Lavtemperatursonde: Alarm -40 °F (-40 °C), klart -36 °F (-37,7 °C). Når advarselen om lav temperatur er aktiv, deaktiveres alarmene for høyt vann, lavt produkt, maks. produkt, levering påkrevd, og overfyll.

#### Alarm for levering påkrevd

Når tankens produktnivå synker til under den forhåndsstilte verdien, aktiveres alarmen for levering påkrevd.

#### Lekkasjetestalarm

Når en brutto, periodisk eller årlig lekkasjetest feiler, vil en brutto-, periodisk eller årlig lekkasjetestalarm aktiveres. En lekkasjetest må være bestått før en feilet lekkasjetestalarm kan fjernes.

## Rapporter

## Systemrapporter

Systemrapporter fås tilgang til på skjermbildet System Status (Home) (systemstatus (hjem)) (se side 1) ved å trykke på en av de fire rapportknappene nederst på skjermen. Tabell 3 beskriver de tilgjengelige systemrapportene.

| Rapportknapp | Rapport                                                                                                    | Rapportparametere                                                                                                    |  |
|--------------|----------------------------------------------------------------------------------------------------|----------------------------------------------------------------------------------------------------|--|
| INVENTORS    | Trykk for å vise inventar- og<br>skiftinventarrapporter for hver tank.<br>Trykk på utskriftsknappen for å<br>sende rapporten til en skriver som er<br>tilkoblet. | INVENTARRAPPORT (ikke-densitetssonde)<br>Drivstoffvolum, TC-drivstoffvolum, svinn, drivstoffhøyde,<br>vannhøyde og drivstofftemperatur.<br>INVENTARRAPPORT (densitetssonde)<br>Drivstoffvolum, masse, densitet, drivstoffhøyde,<br>vannhøyde og drivstofftemperatur.                                                                                                    |  |
|              | Trykk på pil ned-tasten på<br>inventarskjermbildet for å vise hele<br>inventarrapporten for den valgte<br>tanken.                                                | FULL INVENTARRAPPORT (ikke-densitetssonde)<br>Drivstoffvolum, TC-drivstoffvolum, TC-nettovolum, svinn,<br>drivstofftemp., drivstoffhøyde, vannhøyde, vannvolum og<br>nettovolum.<br>FULL INVENTARRAPPORT (densitetssonde)<br>Drivstoffvolum, TC-drivstoffvolum, TC-nettovolum, svinn,<br>drivstofftemp., drivstoffhøyde, masse, vannhøyde,<br>densitet, vannvolum, TC-densitet og nettovolum. |  |
|              | Trykk for å vise inventarrapport per<br>time for en valgt tank. Trykk på<br>utskriftsknappen for å sende<br>rapporten til en skriver som er<br>tilkoblet.        | INVENTARRAPPORT PER TIME<br>Dato, klokkeslett, volum, høyde, vann og temp                                                                                                    |  |

#### Tabell 3: Systemrapporter

#### Tabell 3: Systemrapporter

| Rapportknapp                                                                                                    | Rapport                                                                                                    | Rapportparametere                                                                                                    |
|----------------------------------------------------------------------------------------------------|----------------------------------------------------------------------------------------------------|----------------------------------------------------------------------------------------------------|
| DELLVERY                                                                                                    | Trykk for å vise leveringsrapporter for<br>hver tank. Inkluderer siste levering<br>og optil 9 tidligere leveringer. Trykk<br>på utskriftsknappen for å sende<br>rapporten til en skriver som er<br>tilkoblet.                                                                                                   | LEVERINGSRAPPORT (ikke-densitetssonde)<br>Startdato, tid, volum, TC-volum, vannhøyde,<br>drivstofftemp. og drivstoffhøyde.<br>Sluttdato, tid, volum, TC-volum, vannhøyde, drivstofftemp.<br>og drivstoffhøyde.<br>Øk volummengde og TC-volummengde<br>LEVERINGSRAPPORT (densitetssonde)<br>Startdato, tid, volum, masse, densitet, vannhøyde,<br>drivstofftemp.<br>Sluttdato, tid, volum, masse, densitet, vannhøyde,<br>drivstofftemp. og drivstoffhøyde<br>Øk volummengde og massemengde |
|                                                                                                    | Trykk på strømbruddleveringsknappen<br>for å vise leveringer til den valgte<br>tanken som fant sted da TLS2P ble<br>slått av. Den vil inneholde opptil 5<br>strømbruddleveringer per tank.                                                                                                    | STRØMBRUDDSRAPPORT<br>Startdato, klokkeslett, volum,<br>Sluttdato, klokkeslett, volum<br>Mengde                                                                                                    |
| Trykk for å vise<br>skjermbildet<br>Environmental<br>Reports<br>(miljørapporter)<br>Når dette<br>skjermbildet vises,<br>kan du velge én av<br>to testrapporter. | LAST<br>RESULTS<br>Trykk på knappen Last Results (siste<br>resultater) for å vise resultatene av<br>de sist beståtte årlige, periodiske og<br>brutto-testene. Trykk på<br>utskriftsknappen for å sende<br>rapporten til en skriver som er<br>tilkoblet.                                                         | GJELDENDE TESTRESULTATER<br>Testtype, startdato/-klokkeslett, testresultat, timer kjørt, %<br>volum i tank på testtidspunktet                                                                                                    |
|                                                                                                    | FULLEST<br>PASS<br>Trykk på knappen Fullest Pass for å<br>vise resultatene av de siste 12<br>periodiske (1 for hver måned)<br>testene og Last Annual (sist årlig)<br>test der tanken hadde størst volum.<br>Du kan trykke på utskriftsknappen på<br>skjermen for å sende rapporten til en<br>tilkoblet skriver. | FULLEST LAST PASS-RAPPORT (best siste bestått)<br>Testtype, startdato/-klokkeslett, timer kjørt, % volum i tank<br>på testtidspunktet                                                                                                    |
| ALARMS                                                                                                    | Trykk for å vise skjermbildet Active<br>Alarm Reports (aktiv alarm-<br>rapporter). Trykk på utskriftsknappen<br>for å sende rapporten til en skriver<br>som er tilkoblet.                                                                                                    | ACTIVE ALARM REPORT (aktiv alarmrapport)<br>Enhet (T = Tank, C = Komm), Alarmtype, Dato,<br>Klokkeslett                                                                                                    |

## Etikettkodeindeks

Etikettkodeindeksen under er inkludert for å hjelpe ikke-engelsktalende brukere til å finne overrsettelser av alle engelske etiketter som er brukt på oppsettskjermbildene til TLS2. Under hver etikett er en unik kode i parentes, f.eks. [101]. Alle etikettkoder som brukes i TLS2, er definert i denne tabellen.

| Etikettkode | Etikett                                          | Etikettkode | Etikett                                                |
|-------------|--------------------------------------------------|-------------|--------------------------------------------------------|
| 101         | Max. Product (maks. produkt)                     | 129         | Testmetode                                             |
| 102         | Overfill (overfyll)                              | 130         | Test Control (testkontroll)                            |
| 103         | Delivery Needed (levering påkrevd)               | 131         | Density Code (densitetskode)                           |
| 104         | Low Product (lite produkt)                       | 132         | Density Float S/N (densitetsflottørserienr.)           |
| 105         | High Water (høyt vann)                           | 133         | GOST Vol Correction (GOST-volkorrigering)              |
| 106         | Delivery Delay (leveringsforsinkelse)            |             |                                                        |
| 107         | Ann Leak Test Min (årlig lekkasjetestmin)        | 201         | System Language (systemspråK)                          |
| 108         | Per Leak Test Min (per lekkasjetestmin)          | 202         | Units (enheter)                                        |
| 109         | Gross Test Fail (bruttotest ikke bestått)        | 203         | Serial Language (seriespråk)                           |
| 110         | Periodic Test Fail (periodisk test ikke bestått) | 204         | Header 1 (topptekst 1)                                 |
| 111         | Annual Test Fail (årlig test ikke bestått)       | 205         | Header 2 (topptekst 2)                                 |
| 112         | Test Rate (testhastighet)                        | 206         | Header 3 (topptekst 3)                                 |
| 113         | Quick Mode (hurtigmodus)                         | 207         | Header 4 (topptekst 4)                                 |
| 114         | Test Duration (testvarighet)                     | 208         | Comm 1 Password Enable (aktivering komm.<br>1-passord) |
| 115         | Confirm (bekreft)                                | 209         | Comm 1 Password (komm 1-passord)                       |
| 116         | Frequency (hyppighet)                            | 210         | Comm 2 Password Enable (aktivering komm. 2-passord)    |
| 117         | Date/Day (dato/klokkeslett)                      | 211         | Comm 2 Password (komm 2-passord)                       |
| 118         | Time (klokkeslett)                               | 212         | Date (dato)                                            |
| 119         | Configure (konfigurer)                           | 213         | Time (klokkeslett)                                     |
| 120         | Prod Label (prodetikett)                         | 214         | Time/Date Format (klokkeslett/datoformat)              |
| 121         | Manifold Status (manifoldstatus)                 | 215         | Shift 1 (skift 1)                                      |
| 122         | Diameter (diameter)                              | 216         | Shift 2 (skift 2)                                      |
| 123         | Full Volume (fullt volum)                        | 217         | Shift 3 (skift 3)                                      |
| 124         | Tank Profile (tankprofil)                        | 218         | Shift 4 (skift 4)                                      |
| 125         | Thermal Coeff (varmekoeff.)                      | 219         | Daylight Savings (sommertid)                           |
| 126         | Tank Tilt (tankvipp)                             | 220         | Start Date (startdato)                                 |
| 127         | Float Size (flottørstørrelse)                    | 221         | Start Time (starttidspunkt)                            |
| 128         | Stick Offset (spakforskyvning)                   | 222         | End Date (sluttdato)                                   |

Systemrapporter

| Etikettkode | Etikett                                          | Etikettkode | Etikett                                           |
|-------------|--------------------------------------------------|-------------|---------------------------------------------------|
| 223         | End Time (slutt-tidspunkt)                       | 259         | H-Protocol Format (H-protokollformat)             |
| 224         | Phone Number (telefonnr.)                        | 260         | Euro Protocol Prefix (Euro-protokollprefiks)      |
| 225         | Retries (nye forsøk)                             | 261         | Stick Height Offset (spakhøydeforskyvning)        |
| 226         | Retry Delay (forsinket gjenforsøk)               | 262         | Leak Test Format (lekkasjetestformat)             |
| 227         | Max. Product (maks. produkt)                     | 263         | Old Password (gammelt passord)                    |
| 228         | Overfill Limit (overfyllgrense)                  | 264         | New Password (nytt passord)                       |
| 229         | Delivery Needed (levering påkrevd)               | 265         | Confirm New (bekreft ny)                          |
| 230         | Low Product (lite produkt)                       | 266         | Password (passord)                                |
| 231         | High Water (høyt vann)                           | 267         | Password (passord)                                |
| 232         | Gross Test Fail (bruttotest ikke bestått)        | 270         | Dial Type (type oppringing)                       |
| 233         | Periodic Test Fail (periodisk test ikke bestått) | 271         | Remote IP (ekstern IP)                            |
| 234         | Annual Test Fail (årlig test ikke bestått)       | 272         | Remote Port (ekstern port)                        |
| 235         | Ugyldig drivstoffhøyde                           | 273         | Recipient 1 (mottaker 1)                          |
| 236         | Probe Out (sonde ut)                             | 274         | Recipient 2 (mottaker 2)                          |
| 237         | Low Temperature (lav temperatur)                 | 275         | From (fra)                                        |
| 238         | Comm Type (kommtype)                             | 276         | Mail Server (postserver)                          |
| 240         | ISO 3166 Country (ISO 3166-land)                 | 277         | Push Site ID (push-område-ID)                     |
| 239         | Handshaking (håndtrykk)                          | 278         | Site ID (område-ID)                               |
| 241         | Page Eject (sideskift)                           | 280         | Host IP (verts-IP)                                |
| 244         | Modem Type (modemtype)                           | 281         | Subnet Mask (nettverksmaske)                      |
| 245         | Dial Type (type oppringing)                      | 282         | Gateway IP (gateway-IP)                           |
| 246         | Answer On (svar på)                              | 283         | Host Port (vertsport)                             |
| 247         | Dial In (ring inn)                               | 290         | Field Density (feltdensitet)                      |
| 248         | Dial Out (ring ut)                               | 291         | Field Temp (felttemp.)                            |
| 249         | Baud Rate (baud-hastighet)                       | 320         | Delivery Completed (levering fullført)            |
| 250         | Parity (paritet)                                 | 500         | Shift Close Method (skiftavslutningsmetode)       |
| 251         | Data Length (datalengde)                         | 501         | Shift Close Timeout (tidsavbrudd skiftavslutning) |
| 252         | Stop Bits (stopp-bits)                           | 502         | Inventory Log Time (inventarloggtid)              |
| 253         | Printer Lang (skriverspråk)                      | 503         | Inventory Log Interval (inventarloggintervall)    |
| 254         | TC Density (TC-densitet)                         | 550         | Shift Close Event (skiftavslutningshendelse)      |
| 256         | Alarm Relay (alarmrelé)                          | 551         | Density Warning (densitetsadvarsel)               |
| 257         | TC Reference (TC-referanse)                      | 552         | Density High Limit (øvre densitetsgrense)         |
| 258         | Print TC Volume (skriv ut TC-volum)              | 553         | Density Low Limit (nedre densitetsgrense)         |

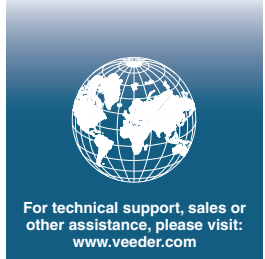

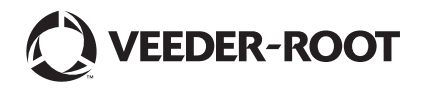